## **MyAlexRenew Login Guide**

| Log in to view your bill, make a payment, track your was | Avalex Renew<br>evvater usage, and set your communication preferences.                       | Step 1:                                                                         |
|----------------------------------------------------------|----------------------------------------------------------------------------------------------|---------------------------------------------------------------------------------|
|                                                          | Enul adress Enter your email address Password Enter your password Remember Me LOGIN REGISTER | Access the log-in page for<br>MyAlexRenew.com and click<br>the register button. |
| How can w                                                | e help you?                                                                                  |                                                                                 |

|                                                                                          | AlexRenew                                                                                                    |
|------------------------------------------------------------------------------------------|----------------------------------------------------------------------------------------------------|
|                                                                                          | Welcome to MyAlexRenew<br>Leg in to view your bill, make a payment, track your vestewater ursage, and set your communication preferences.                                                                                                    |
| Step 2:<br>Fill out the dialog boxes with<br>the relevant information and<br>click next. | Register     Accord tamber     Interdention     Interdention </td |

|     | AlexRenev                                                        | v                                |            |  |
|-----|------------------------------------------------------------------|----------------------------------|------------|--|
|     | Welcome to MyAle                                                 | xRenew                           |            |  |
| Log | in to view your bill, make a payment, track your wastewater usag | e, and set your communication pr | eferences. |  |
|     |                                                                  |                                  |            |  |
|     | Account Confirmation                                             |                                  |            |  |
|     | Password                                                         |                                  |            |  |
|     | Enter a new password                                             | ۲                                |            |  |
|     | Confirm password                                                 |                                  |            |  |
|     | Confirm your password                                            | ۵                                |            |  |
|     | CONFIRM PASSWORD                                                 |                                  |            |  |
|     | Step back                                                        |                                  |            |  |
|     | Back to Login                                                    |                                  |            |  |
|     |                                                                  |                                  |            |  |

Step 3: Create a password for your account.

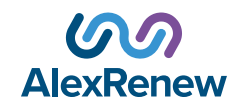

## **MyAlexRenew Login Guide**

|           | AlexRenew                                                                                                    |           |
|-----------|----------------------------------------------------------------------------------------------------|-----------|
|           | Welcome to MyAlexRenew                                                                                            |           |
| Log in to | view your bill, make a payment, track your wastewater usage, and set your communication pre                       | ferences. |
|           | <b>V</b> ou have been registered                                                                                  |           |
|           | You have successfully registered your account at MyAlexRenew.                                                     |           |
|           | If you did not receive the email, please call AlexRenew Customer<br>Service at (703).721-3500 and press option 1. |           |
|           | BACKTOLOGIN                                                                                                    |           |

Step 4: You will receive a pop-up notification requesting you to confirm your email address. Check your email for a confirmation message from AlexRenew.

Step 5: After verifying your email address, enter your registered information into the MyAlexRenew login screen.

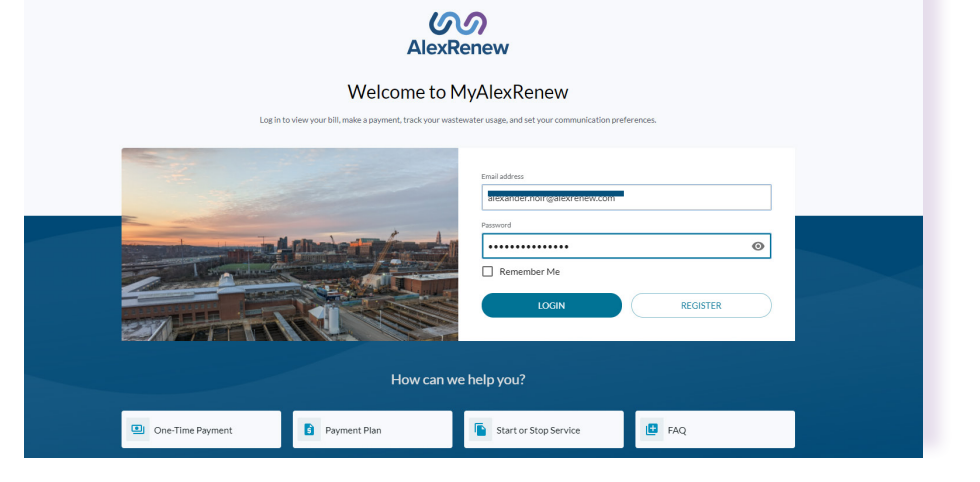

| <b>M</b><br>AlexRenew | Welcome back                                    |                                                        |  |  |  |
|-----------------------|-------------------------------------------------|--------------------------------------------------------|--|--|--|
|                       | QUICK LINKS                                     | 🕃 Autopay 🔁 Paperless Billing 😐 PayBill 👔 Payment Plan |  |  |  |
| SERVICE ADDRESS:      |                                                 |                                                        |  |  |  |
| Dashboard             | Wastewater bill<br>Account Number: 7128200343   | Pay Bill View Details O TGAL                           |  |  |  |
| D                     | DETAILS                                         | Due Date: Nov 1, 2023                                  |  |  |  |
| Billing               | \$60.23<br>Previous Balance Past Due:<br>\$0.00 | \$121.53 <b>5</b> TGAL                                 |  |  |  |
| Start or Stop Service |                                                 | HIGHEST THIS YEAR                                      |  |  |  |
| Savings               |                                                 |                                                        |  |  |  |
| Contact Us            | Usage History<br>x1000 Gallons (TGAL)           | Savings                                                |  |  |  |
| My Account            | 5                                               | Winter Averaging Explained                             |  |  |  |
| Account Preferences   | 4                                               | Read More                                              |  |  |  |
| FAQs                  | 1                                               | Deduct Meter Program                                   |  |  |  |

Step 5: You now have access to your account dashboard.

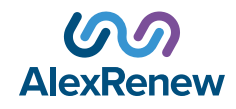